## 从阿里云日志服务 sls 导出到 oss

作者: fish2018

- 原文链接: https://ld246.com/article/1603967672649
- 来源网站:链滴
- 许可协议:署名-相同方式共享 4.0 国际 (CC BY-SA 4.0)

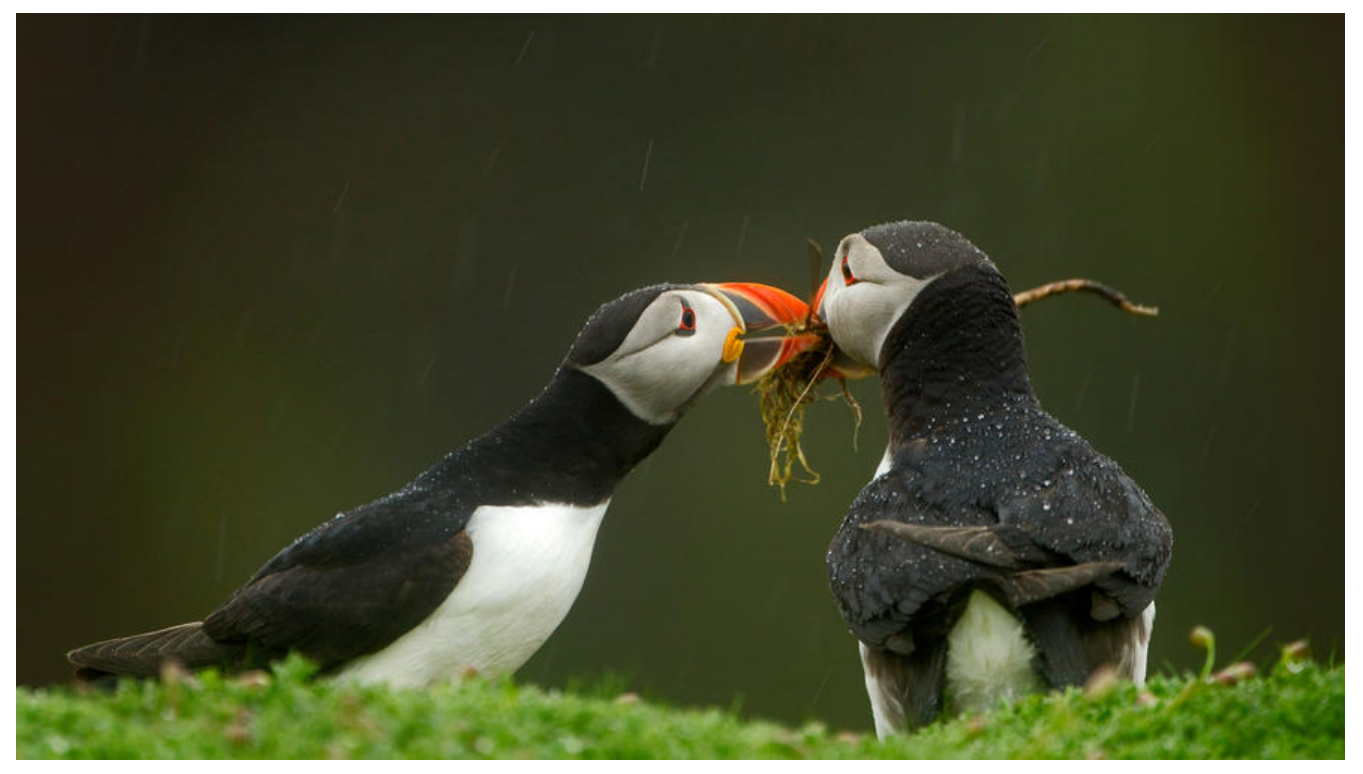

## 背景

sls收费存储和索引各占一部分,而且索引的收费不便宜,毕竟查看很久之前的历史数据是比较低频的 作。

为节约费用,可以将日志直接导出到归档规格的oss,sls本身只保留较短时间即可(比如一周)。需要 看历史日志时,再创建个临时project将日志从oss导入sls,看完删除即可。

## 一、新写入日志导出到oss

sls可以直接开启投递到oss,但是只支持新写入的日志

1. 点开logstore,在导出中选择OSS(对象存储)

| Ξ        | <b>C-D</b> 阿里云                                                        |                     | Q 搜索文档、控                     | 制台、API、解决方             | 案和资源                | 费用              | 工单 备案   |
|----------|-----------------------------------------------------------------------|---------------------|------------------------------|------------------------|---------------------|-----------------|---------|
| <        | k8s-log-custom-logtail 切换                                             | â                   |                              |                        |                     |                 |         |
| 0        | 日志库 我的关注                                                              | 概览                  |                              |                        |                     |                 |         |
| Eb       | 搜索logstore Q 十                                                        | ┃访问域名               |                              |                        |                     |                 |         |
| ₩        | <ul> <li>✓ ■ k8s-tes</li> <li>Ø Ø ⑦</li></ul>                         | 私网域名                | cn-sh                        | nanghai-intranet.log   | g.aliyuncs.com      |                 | 公网域名    |
| 8        | <ul> <li>✓ 參 数据接入</li> <li>&gt; ◎ logtail配置</li> </ul>                | 基础信息                |                              |                        |                     |                 |         |
| 3        | > ② 数据导入                                                              | 地域                  | 华东2(上海)                      |                        |                     |                 | 注释      |
| C        | ∨ ∋ 数据处理                                                              | 全球加速                | 未开启                          |                        |                     |                 | 创建时间    |
| জ        | > 血 加工<br>> 🕞 快速查询                                                    | 自定义域名               | 暂无配置                         |                        |                     |                 |         |
| ≣        | > <u></u> 倍警                                                          | ■ 服务日志 收起           | 1                            |                        |                     |                 |         |
| ш        | ◇ 參 导出                                                                |                     |                              |                        |                     |                 |         |
| L. 点元    | • MaxCompute (原OD<br>• OSS (对象存储)<br>• EMR<br>> 參 AnalyticDB<br>告开启投递 | OSS (对象存储)<br>0.1 和 | -: якажак эк -:<br>к 37.62 % | 8≏8↑8 4⊼ 3-1 4<br>94 ↑ | еляра ок. (п<br>2 ÷ | ■皮根出版制印度<br>0 末 | Ę       |
| <u>م</u> | ◎ OSS投递(k8s ×                                                         |                     |                              |                        |                     |                 |         |
| 055      | 奴 地 官 理 (属 f kös-tes 📄                                                |                     |                              |                        |                     |                 |         |
| 1/]\8    | 对 3小时 6小时 12小时 1天 25                                                  | F                   |                              |                        |                     |                 | 开启投递    |
| 任务       | 开始时间 任务结束时间                                                           | 接受日志数据时间            | 数据行数                         | 任务类型                   | 状态                  | 1               | 注释      |
|          |                                                                       | 没有                  | 有数据                          |                        | /                   |                 |         |
| 重词       | 《全部失败任务                                                               |                     |                              |                        | 总数: 0 <             | 上一页             | 1 下一页 > |

3. 填写用于保存日志的OSS信息

| Q 搜索文档、控制台、AI        | <b>OSS</b> 投递功能 |                                                                                                    | ×  |
|----------------------|-----------------|----------------------------------------------------------------------------------------------------|----|
| ⑥ ⑧ OSS投递(k8s ×      | * Logstore名称:   | k8s-te.                                                                                                    |    |
| OSS投速管理(属于k8s-tet ■) | OSS投递属性 帮助      |                                                                                                    |    |
| 1小时 3小时 6小时 12小时 1天  | *OSS投递名称:       |                                                                                                    |    |
| 任务开始时间任务结束时间         | * OSS Bucket:   |                                                                                                    |    |
|                      | OSS Prefix:     |                                                                                                    |    |
| 重试全部失败任务             | 分区格式:           | 从日志服务同步到OSS的数据将存放到Bucket的该目录下<br>%Y/%m/%d/%H/%M                                                                                    |    |
| 0                    |                 | 按照时间动态生成目录,默认值为%Y/%m/%d/%H/%M,对应生成目录例如<br>2017/01/23/12/00,注意分区格式不能以/开头结尾,如何结合E-<br>MapReduce(Hive/Impala等计算引擎)进行查询分析请查看 <b>帮助</b> |    |
|                      | *RAM角色:         |                                                                                                    |    |
|                      |                 | 用于访问权限控制, OSS Bucket拥有者创建角色的标示, 如<br>"acs:ram::13234:role/logrole"                                                                 |    |
|                      | • 投递大小:         | 256                                                                                                    |    |
|                      |                 | 自动控制投递任务创建间隔并设置OSS的一个Object大小(以未压缩计算)上限,单位:MB                                                                                      |    |
|                      |                 | 确定                                                                                                    | 取消 |

二、历史日志导出到oss

## 准备信息:

- 源sls的project
- 目标oss的bucket
- AccessKey ID 和 AccessKey Secret

历史日志导出到oss目前只能借助dataworks来实现

1. 开通dataworks服务,在空间列表创建新工作空间

| DataWorks                       | DataWorks / 工作空间列表           | 创建工作空间                  |                            |          |       |         |                             |                                   |
|---------------------------------|------------------------------|-------------------------|----------------------------|----------|-------|---------|-----------------------------|-----------------------------------|
| 极变                              | 当前使用的是 輸進版 、版本》              | 1 基本配置                  |                            | 2 选择     | 引撃    |         |                             | 3 引擎详情                            |
| 资源组列表                           | 他跟工作空间 错输入工                  | 基本信息<br>• 工作空间名称        | sis os                     | s sync   |       |         |                             |                                   |
| 根爾德維                            | 工作空间名称/显示名                   |                         |                            |          |       |         |                             |                                   |
| 计算引擎列表 ^                        |                              | 显示名                     | sis_os                     | s_sync   |       |         |                             |                                   |
| MaxCompute                      |                              | • 模式 😡                  | 简单模                        | 式(单环境)   |       |         | ~                           |                                   |
| Graph Compute                   | <                            | 描述                      |                            |          |       |         |                             |                                   |
| Hologres                        | ×                            |                         |                            |          |       |         |                             |                                   |
|                                 |                              | 高级设置                    |                            |          |       |         |                             |                                   |
|                                 |                              | • 能下载Select结果           |                            |          |       |         |                             |                                   |
| 点击数据集成<br><b>三 (-)</b> 啊聖云 ***2 | (上海) •                       | <b>下→步</b><br>Q 撥素文性、控制 | <b>取消</b><br>时,API,解决方案和竞赛 | 费用 工单 备案 | 企业 支持 | 管网 匹    | ଦ <b>ି</b> କ୍ର              | iii (\$                           |
| DataWorks                       | DataWorks / 工作空间列表           |                         |                            |          |       |         |                             | <b>*</b> #                        |
| 概定                              |                              |                         |                            |          |       |         |                             |                                   |
| 工作空间列表                          | 当前使用的是 标准版 , 版本到期            | 日为 2020年11月23日          | ۱.                         |          |       | 版本升级 版2 | 本延期 查看版本详                   | i情 购买独享资源:                        |
| 资源组列表                           | 创建工作空间 请输入工作                 | 空间/显示名                  | Q                          |          |       |         |                             |                                   |
| 报警资源                            | 工作空间名称/显示名                   | 模式                      | 创建时间                       | 管理员      |       | 状态      | 操作                          |                                   |
| 计算引擎列表 へ<br>MaxCompute          | sis_oss_sync<br>sis_oss_sync | 简单模式<br>单环境             | 2020年10月28日<br>15:27:40    |          |       | ✓ 正常    | 进入首页 进入<br>进入运维中心<br>工作空间配置 | 入数据集成进入数据<br>进入数据地图进入<br>修改服务配置更重 |
| Graph Compute<br>Hologres       |                              |                         |                            |          |       |         |                             | 共1页                               |

### 2. 进入数据源管理

| ≡        | 们 DataWorks           | 数据集成          | sls_oss_sync<br>sls_oss_sync | ~          |                      |                   |
|----------|-----------------------|---------------|------------------------------|------------|----------------------|-------------------|
| <u>₀</u> | 三<br>蓄页<br>批量上云       | 欢迎            | 使用数                          | 据集成        |                      |                   |
| ŵ<br>■ 小 | 自定义资源组<br>整库迁移<br>数据源 |               | □<br>新建离线同步                  |            | 【 <b>↓</b><br>新建实时任务 | <b>↑</b><br>数据源管理 |
| μ.       | 同步解决方案 🏎              |               | <b>使</b> 。<br>任务运维管理         |            |                      |                   |
|          |                       | 帮助文档<br>支持的离射 | 國政 國家 支持的实时算                 | 收据源 高线任务配置 | 网络连通和解决方案            |                   |

3. 点击新增数据源

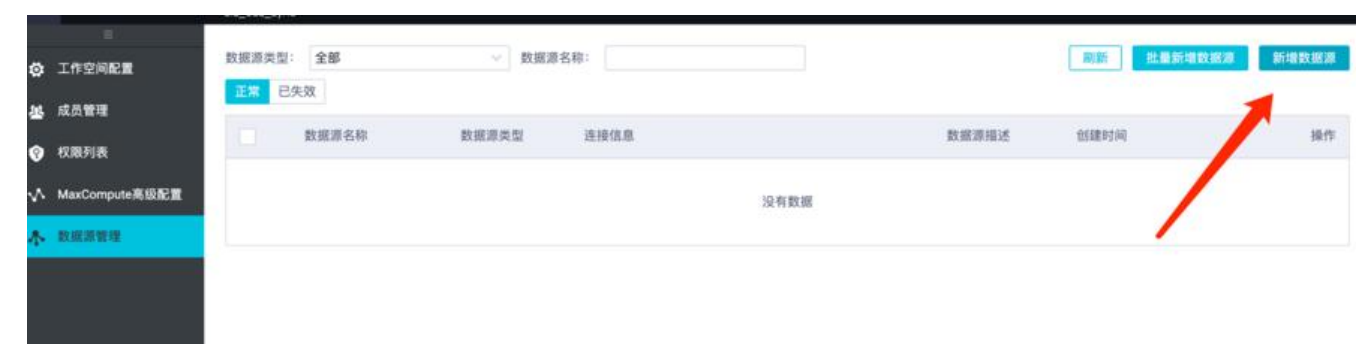

4. 添加sls数据源,选择loghub,网络选择阿里云vpc,其他根据具体信息填写即可

| 新增数据源         |  |
|---------------|--|
| Elasticsearch |  |
| 消息队列          |  |
| LogHub        |  |

| . White yes do the   | Take when A.L. who when                        |    |
|----------------------|------------------------------------------------|----|
| * 数据源名称:             | 自定义名称                                          |    |
| 数据源描述:               |                                                |    |
| 网络连接类型:              | 请选择                                            |    |
| * LogHub Endpoint :  | 如: http://cn-shanghai.log.aliyuncs.com         | ?  |
| * Project :          | 请输入Project                                     |    |
| * AccessKey ID :     |                                                | ?  |
| * AccessKey Secret : |                                                |    |
| 资源组连通性:              | 数据集成 任务调度 ?                                    |    |
| 如果数据同步时使<br>决方案。     | 用了此数据源,那么就需要保证对应的资源组和数据源之间是可以联通的。请参考资源组的详细概念和网 | 络解 |
| 查看当前最佳网络方案推          | 「花」                                            |    |
|                      | 连诵状态                                           |    |
|                      |                                                |    |

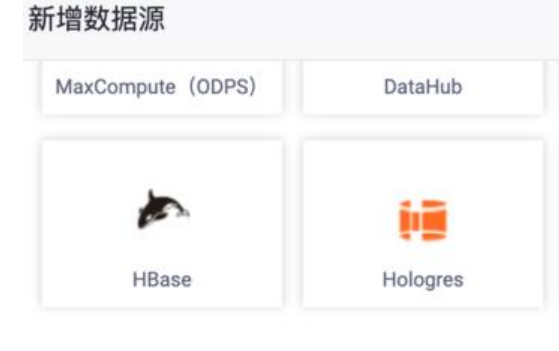

# 半结构化存储 OSS HDFS

| 新增OSS数据源             |                       |                              |                               |     | ×  |
|----------------------|-----------------------|------------------------------|-------------------------------|-----|----|
| *数据源名称:              | 自定义名称                 |                              |                               |     |    |
| 数据源描述:               |                       |                              |                               |     |    |
| 网络连接类型:              | 阿里云VPC                |                              | ~                             | ]   |    |
| 地域:                  | ✔ 与当前DataWorks同region |                              |                               |     |    |
| * Endpoint :         |                       |                              |                               | ?   |    |
| * Bucket :           |                       |                              |                               | ?   |    |
| * AccessKey ID :     |                       |                              |                               | ?   |    |
| * AccessKey Secret : |                       |                              |                               |     |    |
| 资源组连通性:              | 数据集成任务调度 ?            |                              |                               |     |    |
| 可如果数据同步时使用<br>决方案。   | 用了此数据源,那么就需要保证对应      | 的资源组和数据源之间是可以联通              | 通的。请参考资源组的详 <del>细概</del> 念和M | 网络解 |    |
| . 进入数据开发页面           | ☰ DataWorks   数据集组    | sis_oss_sync<br>sis_oss_sync |                               |     |    |
|                      | 田 全部产品 >>             | (1) 使用数据集(1)                 | <b>1</b> 0                    |     |    |
|                      | (作) DataWorks(首页)     |                              | ~                             |     |    |
|                      | ☆ DataStudio(数据开发) ×  | Ū.                           | E                             |     |    |
|                      | 益维中心(工作流)             | 新建离线同步                       | 新建实时任务                        |     | 数提 |
|                      | ∽ 数据地图                |                              |                               |     |    |
|                      |                       |                              |                               |     |    |
|                      |                       | 任务运维管理                       |                               |     |    |

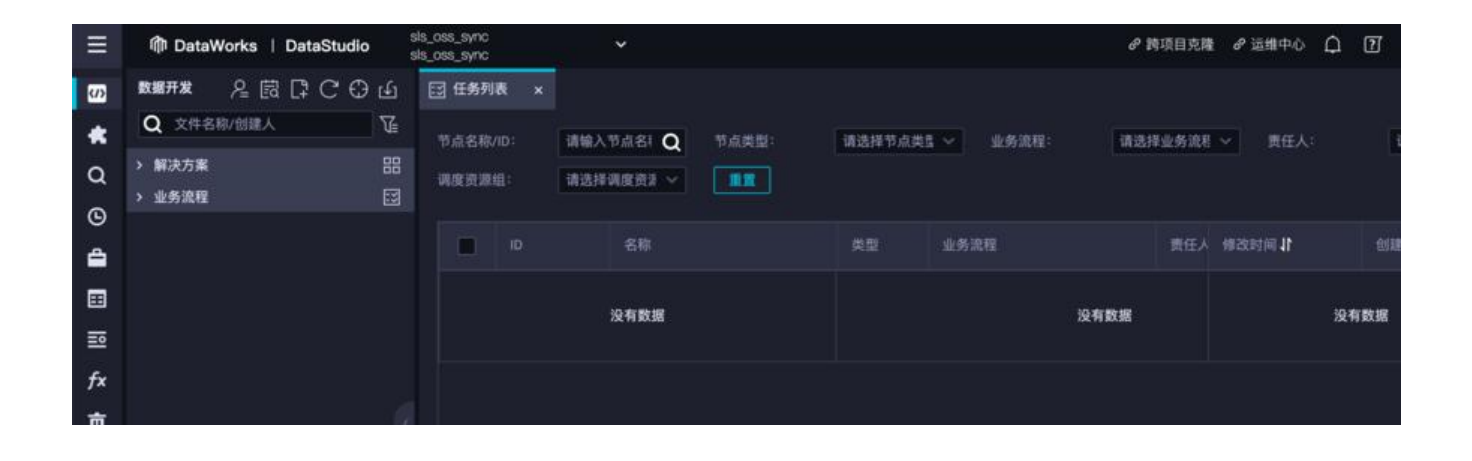

7. 点击带"+"的图标, 创建业务流程

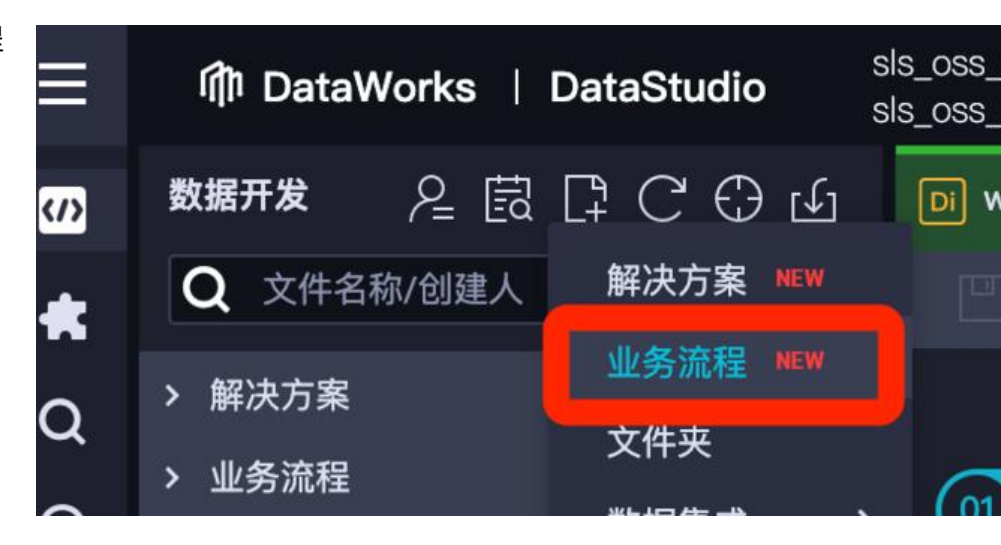

|                    | 新建业务流程           |                                                 |       | × |       |
|--------------------|------------------|-------------------------------------------------|-------|---|-------|
|                    | 业务名称:            | sis2oss                                         |       | 1 | :/    |
|                    | 描述:              | 请输入业务描述                                         |       |   | u7228 |
|                    |                  |                                                 |       |   |       |
| 660<br>xit<br>020- | 10-28 19:10:29 [ | NFD] Sandbox context cleanup temp file success. | 新建 取消 | 1 |       |

8. 创建离线同步,目标文件夹中就是刚才创建的业务流程

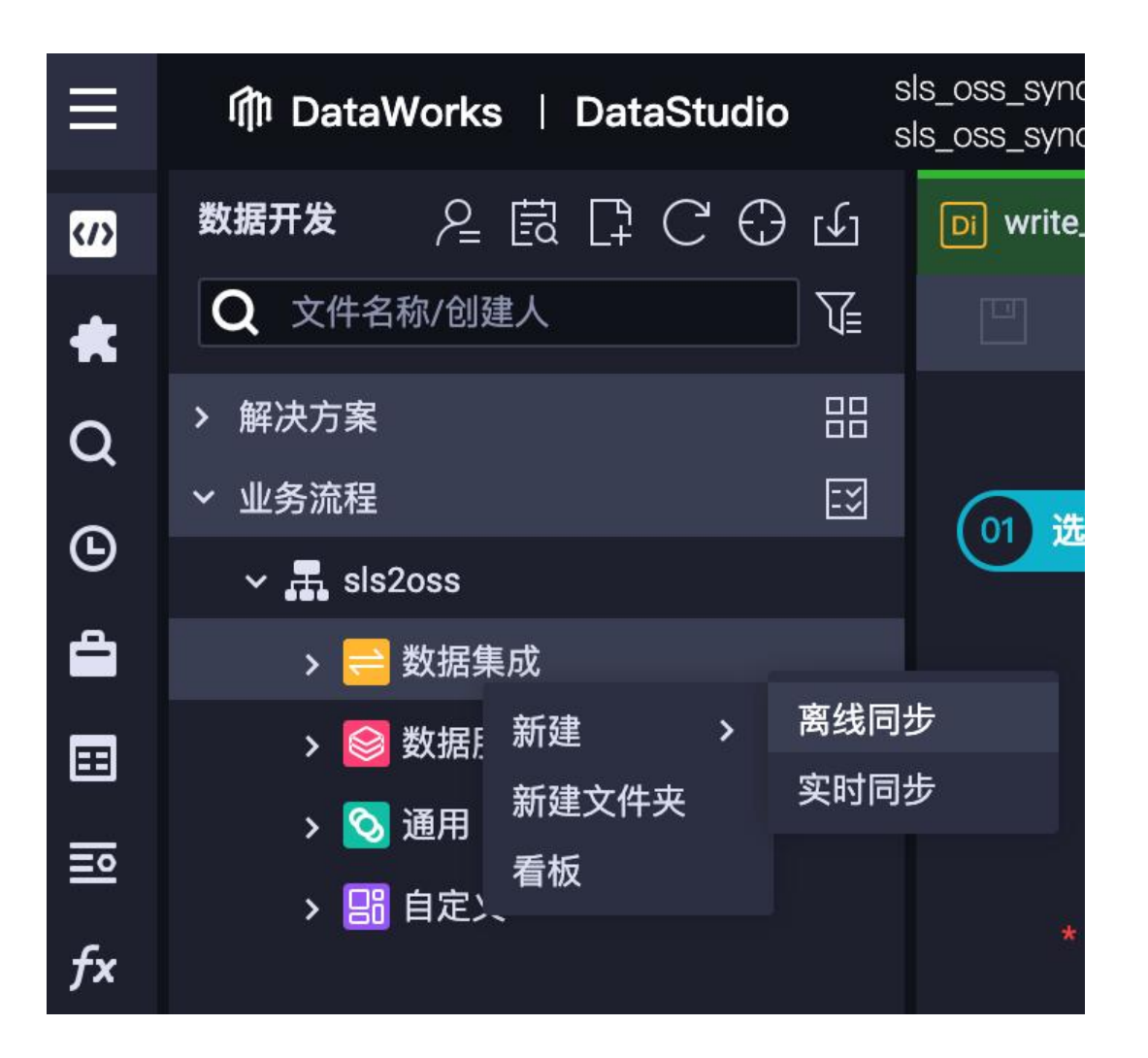

| 新建节点   |              | ×    |
|--------|--------------|------|
|        |              |      |
| 节点类型:  | 离线同步         | ~    |
| 节点名称:  | write_result |      |
| 目标文件夹: | sls2oss/业务流程 | ~    |
|        |              |      |
| 0<br>t |              | 提交取消 |

9. 配置同步信息

来源选择loghub(sls)

● 注意时间戳格式

去向选择oss

- 文本类型选择text
- 列分隔符配置一个日志内容中不会包含的字符,可以用生僻汉字组合的unicode

● 并发数根据情况设置,公共资源组的机器网络能力都是共享的 高峰时段资源会有争抢的情况,任务 慢和资源组网络能力、源、目标负载都有关系

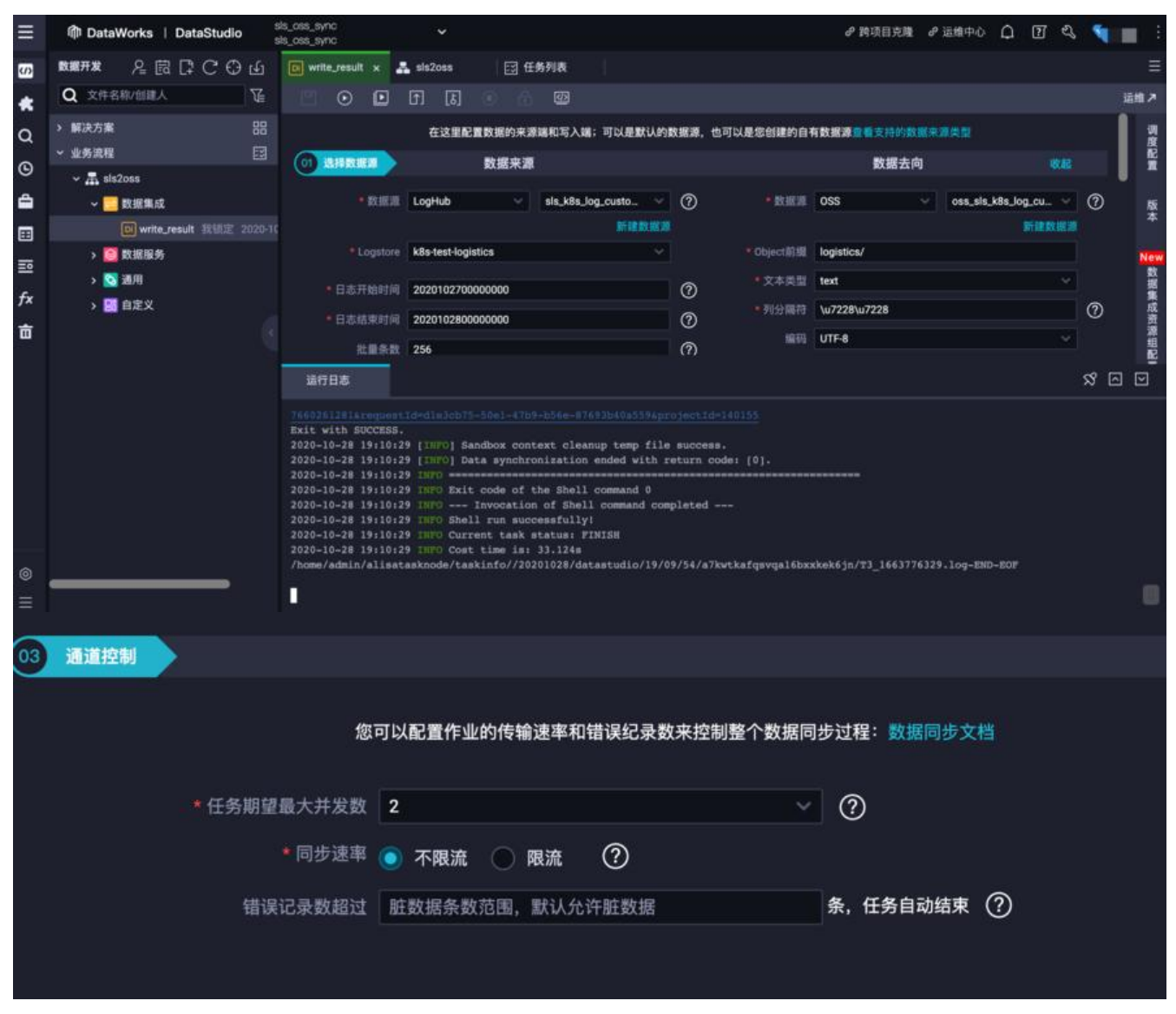

点击保存,运行,不要点击提交,否则会周期性运行。

![](_page_11_Picture_0.jpeg)

## 三、从oss把日志导入sls

oss导入到sls有2个入口:

● project/接入数据

文档

1. 打开project,点击右侧的接入数据

文档

| (-) 阿里云          |                      | Q 搜索文档,控制台, API  | · 解决方案和资源   费用   工单 | 备案 企业 支持 官网 🖸                | Q. A. Q 👷 🐧 |
|------------------|----------------------|------------------|---------------------|------------------------------|-------------|
| k8s-log-custom-l | ogtail 👥 🙃           |                  |                     |                              |             |
| 概览               |                      |                  |                     |                              | 权限助手 接入数据   |
| 访问域名             |                      |                  |                     |                              |             |
| 粘胸域名             | cn-shanghai-intranel | log.allyuncs.com | 公開城名                | cn-shanghai.log.aliyuncs.com |             |
| 基础信息             |                      |                  |                     |                              |             |
| - 10 M           | 华东2(上海)              |                  | 注释 kd               | 35收集日志                       | /           |
| 全球加速             | 未开启                  |                  | 创建时间 24             | 020-10-10 14:57:27           |             |
| 自定义域名            | 智无配置                 |                  |                     |                              |             |
| ■ 服务日志 👷         | 起へ                   |                  |                     |                              |             |
|                  |                      |                  |                     |                              | (E          |
| 选择OSS-ヌ          | 寸象存储                 |                  |                     |                              |             |
|                  |                      |                  |                     |                              |             |
| 接入数据             |                      |                  | 请选择分类               | ∨ 请输入关键词                     | Q X         |
|                  |                      |                  |                     |                              |             |
| 友盟 - 数据开         | 放平台                  | SS - 对象存储        | <b>正则</b> - 文本日志    | <b>hot</b><br>单行 - 文本        | x日志 hot     |
| 文档               | × x                  | a 🕞 🥌            | 文档                  | .** 这档                       |             |
|                  | hot                  |                  | hot                 | new                          | new         |
| Nginx - 文本       |                      | ubernetes - 标准.  | 主机监控                | MySQL监持                      | ₽ C         |
| 213              |                      |                  |                     | 人口                           |             |
| Redis监控          | new                  | asticsearch监控    | new                 | Tomcat版                      | new         |

文档

原文链接:从阿里云日志服务 sls 导出到 oss

文档

### 3. 如果之前OSS使用的规格是归档型,这里要打开解冻,填好信息点击预览,然后点击下个配置

| <b>数据</b> 导入 | _           |                                                                                                    | Q 理重文档.                                                                                                    | 控制台、API、输决                                                                                                    | 方票和资源                                                                                                    | 費用 工单                                                            | 备案 | 企业 | 支持 官同 | ∑ <sub>m</sub> |
|--------------|-------------|----------------------------------------------------------------------------------------------------|----------------------------------------------------------------------------------------------------|----------------------------------------------------------------------------------------------------|----------------------------------------------------------------------------------------------------|------------------------------------------------------------------|----|----|-------|----------------|
|              | 选择日志空间      | 导入                                                                                                    | 配置                                                                                                    | 1                                                                                                    | 询分析配置                                                                                                    |                                                                  |    | 结束 |       |                |
|              | 数据源设置       |                                                                                                    | 送格式配置                                                                                                    | $\rightarrow$                                                                                                    | 调度间隔                                                                                                    |                                                                  |    |    |       |                |
|              | 配置名称:       | oss2sis                                                                                                    |                                                                                                    |                                                                                                    |                                                                                                    |                                                                  |    |    |       |                |
|              | OSS Region: | 华东 2(上海)                                                                                                    |                                                                                                    |                                                                                                    |                                                                                                    | ~                                                                |    |    |       |                |
|              | Bucket:     | 詞region访问会产生公网混量<br>sis-k8s-log-custom-logtail                                                                                                    |                                                                                                    |                                                                                                    |                                                                                                    | ~                                                                |    |    |       |                |
|              |             | 臺看文件列表                                                                                                    |                                                                                                    |                                                                                                    |                                                                                                    |                                                                  |    |    |       |                |
|              | 文件夹前缀:      | logistics/<br>只支持导入2g以内的文件                                                                                                    |                                                                                                    |                                                                                                    |                                                                                                    |                                                                  |    |    |       |                |
|              | 正则过速:       |                                                                                                    |                                                                                                    |                                                                                                    |                                                                                                    |                                                                  |    |    |       |                |
|              |             | 使用Java正则表达式语法                                                                                                    |                                                                                                    |                                                                                                    |                                                                                                    |                                                                  |    |    |       |                |
|              | 數据格式:       | 单行文本日志                                                                                                    |                                                                                                    |                                                                                                    |                                                                                                    | ~                                                                |    |    |       |                |
|              | 压缩格式:       | 未压缩                                                                                                    |                                                                                                    |                                                                                                    |                                                                                                    | ~                                                                |    |    |       |                |
|              | 编码格式:       | UTF-8                                                                                                    |                                                                                                    |                                                                                                    |                                                                                                    | V                                                                |    |    |       |                |
|              | 解冻归档文件:     | 「白格存储需要解冻之后才可访问                                                                                                    |                                                                                                    |                                                                                                    |                                                                                                    | 预数                                                               |    |    |       |                |
|              | 文件预览结果:     | 2020-10-27 19:20:10.297 [react<br>2020-10-27 19:20:10.474 [react<br>2020-10-27 19:20:10.474 [react<br>2020-10-27 19:20:10.565 [react<br>2020-10-27 19:20:10.645 [react | tor-http-epoil-3) [] INFC<br>tor-http-epoil-4) [] INFC<br>tor-http-epoil-1] [] INFC<br>tor-http-epoil-2) [] INFC<br>tor-http-epoil-3] [] INFC | ) c.i.lu.client.filter.Pr<br>) c.i.lu.client.filter.Pr<br>) c.i.lu.client.filter.Pr<br>) c.i.lu.client.filter.Pr<br>) c.i.lu.client.filter.Pr | ermissionFluxFilte<br>ermissionFluxFilte<br>ermissionFluxFilte<br>ermissionFluxFilte<br>ermissionFluxFilte | r - 放行url=/ai<br>r - 放行url=/ai<br>r - 放行url=/ai<br>r - 放行url=/ai |    |    |       |                |
|              |             |                                                                                                    |                                                                                                    |                                                                                                    | 上个能置                                                                                                    | 下个配置                                                             |    |    |       |                |

如果选择oss region时提示没有权限,需要点击提示连接授权后再继续操作

| = | <b>(-)</b> 阿里云                                                    |                                                            | Q 搜索文档、控制台、<br>✔        | API、解决方案和资源<br>云资源访问授权成功! | 费用        | 工单    | 备案     |
|---|-------------------------------------------------------------------|------------------------------------------------------------|-------------------------|---------------------------|-----------|-------|--------|
|   |                                                                   | <b>云资源访问授权</b><br>如需修改角色权限,请前往 RAM 控制台 <b>角</b> (          | <b>色管理</b> 中设置,需要注意的是,错 | i误的配置可能导致 Cloud           | Monitor : | 无法获取到 | 制必要的权限 |
| • | <ul> <li>Log 请求获取订<br/>下方是系统创建的</li> <li>AliyunLogImpo</li> </ul> | 防问您云资源的权限。<br>可供 Log 使用的角色,授权后,Log 拥有对:<br>ortOSSRole 展开详情 | 您云资源相应的访问权限。            |                           |           |       |        |

| <ul> <li>         「意授权 取消     </li> <li>         4. 点击测试,显示结果后点击下个配置     </li> </ul> | 数据导入 | 选择日志空间  |            | 2<br>导入配置              | 3                           |
|--------------------------------------------------------------------------------------|------|---------|------------|------------------------|-----------------------------|
|                                                                                      |      | 数据源设置   |            | 数据格式配置                 | 调度间隔                        |
|                                                                                      |      | 使用系统时间: |            |                        |                             |
|                                                                                      |      | 测试结果:   | 日本計画       | content                |                             |
|                                                                                      |      |         | 1603943382 | 2020-10-27 19:20:10.29 | 7 [reactor-http-epoll-3] [] |
|                                                                                      |      |         | 1603943382 | 2020-10-27 19:20:10.47 | 4 [reactor-http-epoll-4] [] |
|                                                                                      |      |         | 1603943382 | 2020-10-27 19:20:10.47 | 4 [reactor-http-epoll-1] [] |
|                                                                                      |      |         | 1603943382 | 2020-10-27 19:20:10.56 | 5 [reactor-http-epoll-2] [] |
|                                                                                      |      |         | 1603943382 | 2020-10-27 19:20:10.64 | 5 [reactor-http-epoll-3] [] |

#### 5. 导入间隔改成5分钟,打开立即执行,点击下一步 $( \cdot )$ 数据导入 4 选择日志空间 导入配置 数据源设置 数据格式配置 5分钟 ¥. 导入间期: 立即执行: 6. 打开索引 $( \cdot )$ $(\cdot)$ (4) 数据导入 选择日志空间 导入配置 查询分析配置 结束 预览数据 自动生成素引 \* 全文索引 大小写敏感 时间/来源 内容 包含中文 分词符 . ":=000?@&->/:/n\//v 2020-10-29 15:03 content:2020-10-27 23:59:21.078 [reactor-http-epoil-4] [] INF O c.Liu.client.filter.PermissionFluxFilter - 放行url=/actuator/inf • 指定字段查询 sis-k8s-logcustom 开启查询 字段名称 包含中文 开启统计 删除 logtail 黄型 别名 大小写敏感 分词符 2020-10-29 **()** × text . ":=0007 content 15:03 content:2020-10-27 23:59:21.078 [reactor-http-epoil-1] [] INF O c.i.iu.client.filter.PermissionFluxFilter - 放行url=/actuator/inf sls-k8s-log customlogtail 统计字段 (🖙 ) 最大长度 😑 📃 + 2020-10-29 15:03 1. 全文索引属性和字段索引属性必须至少启用一种 content:2020-10-27 23:59:21.079 [reactor-http-epoil-2] ]] INF O c.i.iu.client.filter.PermissionFluxFilter - 放行url=/actuator/inf sis-k8s-log 2. 索引类型为long/double时,大小写敏感和分词符属性无效 3. 如何设置索引请参考文档说明(查看帮助) custom logtail 4. 打开对应列的统计功能、才能使用SQL进行快速统计分析。(分析语法) 2020-10-29 15:03 content:2020-10-27 23:59:21.158 [reactor-http-epoil-3] [] INF O c.i.iu.client.filter.PermissionFluxFilter - 放行url=/actuator/inf sis-k8s-logcustom-7. 点击下一步后提示完成接入配置 ●返回概览 项目 (Project): k8s-log-custom-logtail 日志库 (Logstore): Import-log $(\checkmark)$ (1) $(\checkmark)$ 数据导入 选择日志空间 导入配置 查询分析配置 恭喜您完成数据接入配置,配置会在1分钟内生效,请耐心等待。 接下来您还可以: 查询日志 投递OSS 70 描述 立即尝试 帮助文档

- logstore/导入
- 1. 打开logstore,点击数据导入右边的"+"

![](_page_15_Figure_2.jpeg)

### 参考资料

实时日志,可以在日志服务控制台开启oss数据投递

https://help.aliyun.com/document\_detail/29002.html

dataworks创建同步任务

https://help.aliyun.com/document\_detail/85555.html

dataworks来做数据同步:

LogHub Reader

https://help.aliyun.com/knowledge\_detail/137732.html

OSS Writer

https://help.aliyun.com/knowledge\_detail/137765.html

dataworks产生的费用: 开通DataWorks按量计费就可以, dataworks提供了免费额度 https://help. liyun.com/document\_detail/118599.html

sls新版预付资源包折扣策略说明

https://help.aliyun.com/document\_detail/173043.html

sls存储空间使用情况

账单详情里可以看到,登录https://usercenter2.aliyun.com/finance/expense-report/expense-det il-by-instance 选择"计费项"和"明细",切记,注意!产品选择日志服务,将csv导出,这里能 到每个logstore的日志size。

sls导入oss数据

https://help.aliyun.com/document\_detail/147923.html

开启并配置索引

https://help.aliyun.com/document\_detail/90732.html